# UniWeb – MINI GUIDA Pagamenti Massivi CBILL / pagoPA

Ver. 1.0 Novembre 2020

Descrizione delle varie fasi del workflow

La banca per le cose che contano.

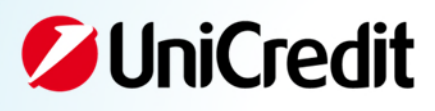

Premesse e obiettivi

| Contesto | <ul> <li>Cadesione at sistema pagorA e oboligatoria per totte le Poboliche amministrazioni e per le società a controtto pubblico entro il 28.02.2021, oltre che per le società private che erogano servizi di pubblica utilità; tramite pagorA è quindi possibile pagare tributi, tasse, utenze, rette, quote associative, bolli auto, etc</li> <li>UniCredit offre da tempo la possibilità di effettuare pagamenti pagorA tramite i canali della banca (BVI privati, app mobile banking, UniWeb, Atm, filiali) con il servizio CBILL, erogato dalle banche aderenti al Consorzio CBI.</li> </ul> |
|----------|----------------------------------------------------------------------------------------------------|
|          | <ul> <li>Ad oggi i pagamenti pagoPA sono gestiti in UniWeb solo in modalità online con digitazione dell'avviso.</li> </ul>                                                                                                    |
| Esigenza | <ul> <li>Le Aziende hanno richiesto alle banche la possibilità di raccogliere ordini di pagamento in modalità con delle distinte,<br/>facendo leva sugli standard esenti per i bopifici SEPA</li> </ul>                                                                                                    |

 UniCredit ha aderito al nuovo standard predisposto dal CBI integrando tale nuova funzionalità nell'ambito dei canali di e-banking UniWeb, compreso il Local Scheduler -. Il servizio è disponibile a partire dal 23.11.2020

3

#### a. Create due nuove funzionalità nella tab CBI di UniWeb

| CBI ONLINE SERV                                                                                                    | web 🕶<br>Vizi finanziari a                                                                                                    | MMINISTRAZIONE                                                                                                    | AREA DOCUMENTI                                                                                                    |                                                                                                    | Nu<br>•                                                                                                    | ove voci di menu su tab CBI > Pagamenti Italia:<br>CBILL/PagoPA                                                                                                    |                                                                                                    | ස 🕫<br>ESEN                                                                                                    | ୍ତ ଛ ୍<br>MPLIFICATI                                                                                                    | 04:49 (<br>VO |
|----------------------------------------------------------------------------------------------------|----------------------------------------------------------------------------------------------------|----------------------------------------------------------------------------------------------------|----------------------------------------------------------------------------------------------------|----------------------------------------------------------------------------------------------------|----------------------------------------------------------------------------------------------------|----------------------------------------------------------------------------------------------------|----------------------------------------------------------------------------------------------------|----------------------------------------------------------------------------------------------------|----------------------------------------------------------------------------------------------------|---------------|
| Homepage<br>Conti Correnti                                                                                                    | < CBIL                                                                                                    | L PagoPa                                                                                                    |                                                                                                    |                                                                                                    | •<br>In                                                                                                    | LBILL/BOILO AUTO<br>linea generale medesima esperienza d'uso* di altre                                                                                                    | tipologie di                                                                                                    |                                                                                                    | 0 🛉 🖶                                                                                                    | н 🕹 uat       |
| Conti Anticipi                                                                                                    | → Filtro                                                                                                    |                                                                                                    |                                                                                                    |                                                                                                    | ра                                                                                                    | gamenti presenti nella sezione CBI senza la possibi                                                                                                    | ilità di gestire                                                                                                    |                                                                                                    |                                                                                                    |               |
| Rendic, Portafoglio<br>Esiti                                                                                                    | Carica Fi                                                                                                    | iltro:                                                                                                    | Scegli un filtro:                                                                                                    |                                                                                                    |                                                                                                    | pput manuale delle transazioni (già presente in sez.                                                                                                    | ONLINE)                                                                                                    |                                                                                                    |                                                                                                    |               |
| Incassi                                                                                                    | Cliente:                                                                                                    | 6                                                                                                    | BQIPE - Lunerti                                                                                                    |                                                                                                    | ×                                                                                                    |                                                                                                    |                                                                                                    |                                                                                                    |                                                                                                    |               |
| Pagamenti Italia                                                                                                    | Banca:                                                                                                    |                                                                                                    | Tutte                                                                                                    |                                                                                                    | ~                                                                                                    |                                                                                                    |                                                                                                    |                                                                                                    |                                                                                                    |               |
| CBILL/PagoPA                                                                                                    | Rapport                                                                                                    | to:                                                                                                    | Tutti                                                                                                    |                                                                                                    |                                                                                                    |                                                                                                    |                                                                                                    |                                                                                                    |                                                                                                    |               |
| CBILL/Bollo Auto                                                                                                    | Stato                                                                                                    |                                                                                                    | Tutti "in lavorazione"                                                                                                    |                                                                                                    | <u> </u>                                                                                                    |                                                                                                    |                                                                                                    |                                                                                                    |                                                                                                    |               |
| Bonifici                                                                                                    | Ultima r                                                                                                    | modifica da:                                                                                                    | 19/10/2020                                                                                                    |                                                                                                    |                                                                                                    |                                                                                                    |                                                                                                    |                                                                                                    |                                                                                                    |               |
| Boninci Urgenti<br>Associal Quietanza                                                                                                    | Ultima r                                                                                                    | modifica a:                                                                                                    | 02/11/2020                                                                                                    |                                                                                                    |                                                                                                    |                                                                                                    |                                                                                                    |                                                                                                    |                                                                                                    |               |
| Assegni Çircolari                                                                                                    |                                                                                                    |                                                                                                    | 03/11/2020                                                                                                    |                                                                                                    |                                                                                                    |                                                                                                    |                                                                                                    |                                                                                                    |                                                                                                    |               |
| Ritiro effetti                                                                                                    | $\odot$                                                                                                    | 🏧 ★ 📋                                                                                                    |                                                                                                    |                                                                                                    |                                                                                                    |                                                                                                    |                                                                                                    |                                                                                                    |                                                                                                    |               |
| Stipendi                                                                                                    |                                                                                                    |                                                                                                    |                                                                                                    |                                                                                                    |                                                                                                    |                                                                                                    |                                                                                                    |                                                                                                    |                                                                                                    |               |
|                                                                                                    |                                                                                                    |                                                                                                    |                                                                                                    |                                                                                                    |                                                                                                    |                                                                                                    |                                                                                                    |                                                                                                    |                                                                                                    |               |
| Giroconti/Girofondi                                                                                                    | ✓ Files                                                                                                    |                                                                                                    |                                                                                                    |                                                                                                    |                                                                                                    |                                                                                                    |                                                                                                    |                                                                                                    |                                                                                                    |               |
| Giroconti/Girofondi<br>F24                                                                                                    | ✓ Files                                                                                                    | ID Cliente                                                                                                    | Nome Ordinante                                                                                                    | Banca                                                                                                    | IBAN Ordinante                                                                                                    | ld Supporto                                                                                                    | Data Esecuzione                                                                                                    | Ordini Imp                                                                                                    | orto <u>Stato</u>                                                                                                    |               |
| Giroconti/Girofondi<br>F24<br>Bollettino Bancario                                                                                                    | V Files                                                                                                    | ID Cliente<br>BQIPE                                                                                                    | Nome Ordinante                                                                                                    | Banca<br>02008                                                                                                    | IBAN.Ordinante<br>IT77J0200801600000000286772                                                                                                    | Id <u>Supporto</u><br>CPAGP201030088769923                                                                                                    | Data Esecuzione<br>29/10/2020                                                                                                    | <u>Ordini Imp</u><br>1                                                                                                    | orto Stato<br>10,00 <mark>FI</mark>                                                                                                    |               |
| Giroconti/Girofondi<br>F24<br>Bollettino Bancario<br>Flussi Liberi dispositivi                                                                                                    | → Files                                                                                                    | ID Cliente<br>BQIPE<br>BQIPE                                                                                                    | Nome Ordinante<br>Lunerti<br>Lunerti                                                                                                    | Banca<br>02008<br>02008                                                                                                    | IBAN Ordinante<br>IT77J020080160000000286772<br>IT77J020080160000000286772                                                                                                    | <mark>ld Supporto</mark><br>CPAGP201030088769923<br>PAGOPA FIRMA DOPPIA NATIVA 2910                                                                                                    | Data Esecuzione<br>29/10/2020<br>29/10/2020                                                                                                    | Ordini Imp<br>1<br>3                                                                                                    | orto Stato<br>10,00 FI<br>5,02 FI 🖬                                                                                                    |               |
| Giroconti/Girofondi<br>F24<br>Bollettino Bancario<br>Flussi Liberi dispositivi<br>adamenti Estero                                                                                                    | Files                                                                                                    | ID Cliente<br>BQIPE<br>BQIPE<br>BQIPE                                                                                                    | Nome Ordinante<br>Lunerti<br>Lunerti<br>Lunerti                                                                                                    | Banca<br>02008<br>02008<br>02008                                                                                                    | IBAN.Ordinante<br>IT773020080160000000286772<br>IT773020080160000000286772<br>IT773020080160000000286772                                                                                                    | Id Supporto<br>CPAGP201030088769923<br>PAGOPA FIRMA DOPPIA NATIVA 2910<br>CPAGP201023186549598                                                                                                    | Data Esecuzione<br>29/10/2020<br>29/10/2020<br>21/10/2020                                                                                                    | Ordini Imp<br>1<br>3<br>2                                                                                                    | State           10,00         FI           5,02         FI           200,01         IC                                                                                                    |               |
| Giroconti/Girofondi<br>F24<br>Bollettino Bancario<br>Flussi Liberi dispositivi<br>agamenti Estero<br>agamenti SEPA                                                                                                    | ✓ Files                                                                                                    | ID Cliente<br>BQIPE<br>BQIPE<br>BQIPE<br>BQIPE<br>BQIPE                                                                                                    | Nome.Ordinante<br>Lunerti<br>Lunerti<br>Lunerti<br>Lunerti                                                                                                    | Banca<br>02008<br>02008<br>02008<br>02008<br>06170                                                                                                    | IBAN Ordinante<br>IT77J0200801600000000286772<br>IT77J0200801600000000286772<br>IT77J0200801600000000286772<br>IT7J020080160000000022424                                                                                                    | Id Supporto           CPAGP201030088769923           PAGOPA FIRMA DOPPIA NATIVA 2910           CPAGP201023188549598           PAGOPA PASSIVA 001                                                                                                    | Data Esecuzione<br>29/10/2020<br>29/10/2020<br>21/10/2020<br>28/10/2020                                                                                                    | Ordini Imp<br>1<br>3<br>2<br>1                                                                                                    | State           10,00         FI           5,02         FI           200,01         IC           0,01         SP                                                                                                    |               |
| Giroconti/Girofonol<br>F24<br>Bollettino Bancario<br>Flussi Liberi dispositivi<br>agamenti Estero<br>agamenti SEPA<br>irect Debit SEPA                                                                                                    | ✓ Files                                                                                                    | ID Cliente<br>BQIPE<br>BQIPE<br>BQIPE<br>BQIPE<br>BQIPE                                                                                                    | Nome Ordinante<br>Lunerti<br>Lunerti<br>Lunerti<br>Lunerti<br>Lunerti                                                                                                    | Banca<br>02008<br>02008<br>02008<br>02008<br>06170<br>02008                                                                                                    | IBAN Ordinante           IT77J02008016000000286772           IT77J020080160000000286772           IT77J020080160000000286772           IT131061704632000000022424           IT7J020080160000000226478                                                                                                    | Id Supprite<br>CPAGP201030088769923<br>PAGOPA FIRMA DOPPIA NATIVA 2910<br>CPAGP201023186549598<br>PAGOPA PASSIVA 001<br>sched logico PAGOPA demoni es 1910                                                                                                    | Data Esecuzione 29/10/2020<br>29/10/2020<br>21/10/2020<br>28/10/2020<br>19/10/2020                                                                                                    | Ordini Impe<br>1<br>3<br>2<br>1<br>1                                                                                                    | orto Stato<br>10,00 FI<br>5,02 FI ₽<br>200,01 [C<br>0,01 5P<br>0,01 FI                                                                                                    |               |
| Girocontirigirofinot<br>F24<br>Bollettino Bancario<br>Filussi Liberi dispositivi<br>agamenti SEPA<br>Giroco Debi SEPA<br>EDA                                                                                                    | <ul> <li>✓ Files</li> <li>□</li> <li>□</li></ul> | ID Cliente<br>BQIPE<br>BQIPE<br>BQIPE<br>BQIPE<br>BQIPE<br>BQIPE                                                                                                    | Nome Ordinante<br>Lunerti<br>Lunerti<br>Lunerti<br>Lunerti<br>Lunerti                                                                                                    | Banca<br>02008<br>02008<br>02008<br>02008<br>06170<br>02008<br>02008                                                                                                    | IBAN Ordinante           IT77J020080160000000286772           IT77J020080160000000286772           IT77J020080160000000286772           IT77J020080160000000286772           IT7J020080160000000286772           IT7J020080160000000286772           IT77J020080160000000286772           IT77J020080160000000286772           IT77J02008016000000286772           IT77J02008016000000286772                                                                                                    | Id. Supporto           CPAGP201900085769923           PAGOPA FIRMA DOPPIA NATIVA 2910           CPAGP201923185545596           PAGOPA PASSIVA 001           sched logico PAGOPA demoni es 1910           CPAGP201921107376296                                                                                                    | Data Esecuzione           29/10/2020           29/10/2020           21/10/2020           28/10/2020           28/10/2020           21/10/2020           21/10/2020           21/10/2020                                                                                                    | Ordini Imp<br>1<br>3<br>2<br>1<br>1<br>3                                                                                                    | onto Stato<br>10,00 F<br>5,02 F<br>200,01 IC<br>0,01 SP<br>0,01 F<br>7,01 FP                                                                                                    |               |
| Giroconti/Girofindi<br>F24<br>Bollettino Bancario<br>Russi Liberi dispositivi<br>gamenti Stero<br>gamenti SEPA<br>rest Daki SEPA<br>DiA                                                                                                    |                                                                                                    | ID Cliente<br>BQIPE<br>BQIPE<br>BQIPE<br>BQIPE<br>BQIPE<br>BQIPE<br>BQIPE                                                                                                    | Nome Ordinante<br>Lunerti<br>Lunerti<br>Lunerti<br>Lunerti<br>Lunerti<br>Lunerti                                                                                                    | Banca<br>02008<br>02008<br>02008<br>06170<br>02008<br>02008                                                                                                    | IBAN Ordinante           IT77J020080160000000288772           IT77J020080160000000286772           IT77J020080160000000286772           IT71J020080160000000286772           IT7J020080160000000286772           IT77J020080160000000286772           IT77J02008016000000286772           IT77J02008016000000286772           IT77J02008016000000286772           IT77J02008016000000286772           IT77J02008016000000286772                                                                                                    | Id Supporto           CPAGP20193008769923           PAGOPA FIRMA DOPPIA NATIVA 2910           CPAGP201923186549596           PAGOPA PASSIVA 001           sched logico PAGOPA demoni es 1910           CPAGP201921107876296           CPAGP2019211013185556                                                                                                    | Data Esecuzione         29/10/2020           29/10/2020         29/10/2020           21/10/2020         28/10/2020           19/10/2020         19/10/2020           21/10/2020         19/10/2020                                                                                                    | Ordini Imp.<br>1<br>3<br>2<br>1<br>1<br>3<br>3                                                                                                    | State           10.00         FI           5.02         FI           200.01         IC           0.01         SP           0.01         FI           7.01         FI           20.00         0                                                                                                    |               |
| Grocentri/Grofind<br>F24<br>Bollettino Bancario<br>Flussi Liberi dispositivi<br>agamenti Estero<br>agamenti EsteRa<br>Loba<br>EstRa<br>Loba<br>Hitty SEPA                                                                                                    |                                                                                                    | D Cliente<br>BalPE<br>BalPE<br>BalPE<br>BalPE<br>BalPE<br>BalPE<br>BalPE<br>BalPE<br>BalPE                                                                                                    | Name Ordinante<br>Luneti<br>Luneti<br>Luneti<br>Luneti<br>Luneti<br>Luneti                                                                                                    | Banca<br>02008<br>02008<br>02008<br>06170<br>02008<br>02008<br>02008                                                                                                    | IBAN Ordinante           IT77J02008016000000286772           IT77J020080160000000286772           IT77J020080160000000286772           IT7J020080160000000286772           IT7J020080160000000286772           IT7J020080160000000286772           IT7J020080160000000286772           IT7J020080160000000286772           IT7J020080160000000286772           IT7J020080160000000286772                                                                                                    | Id Supporto           CPAGP201030088769923           PAGOPA FIRMA DOPPIA NATIVA 2910           CPAGP201023186549598           PAGOPA PASSIVA 001           sched logico PAGOPA demoni es 1910           CPAGP20102110876296           CPAGP201021108185555           TORNEROLTA 2016                                                                                                    | Data Esecuzione         29/10/2020           29/10/2020         29/10/2020           21/10/2020         21/10/2020           28/10/2020         19/10/2020           21/10/2020         21/10/2020           21/10/2020         21/10/2020           21/10/2020         21/10/2020           21/10/2020         21/10/2020                                                                                                    | Ordini Imp.<br>1<br>3<br>2<br>1<br>1<br>1<br>3<br>1<br>1<br>2                                                                                                    | State           10.00         FI           5.02         FI           200.01         IC           0.01         SP           0.01         FP           7.01         FP           20.00         DA                                                                                                    |               |
| Grocentri/Grothod<br>F24<br>Bollettino Bancario<br>Flussi Liberi dispositivi<br>agamenti StPA<br>Inter Dabi SEPA<br>EDA<br>Hitty SEPA<br>titty SEPA<br>enfort dispositivo                                                                                                    |                                                                                                    | D.Cliente<br>BaIPE<br>BaIPE<br>BaIPE<br>BaIPE<br>BaIPE<br>BaIPE<br>BaIPE<br>BaIPE<br>BaIPE                                                                                                    | Name Ordinante<br>Lunerti<br>Lunerti<br>Lunerti<br>Lunerti<br>Lunerti<br>Lunerti<br>Lunerti                                                                                                    | Banca<br>02008<br>02008<br>02008<br>06170<br>02008<br>02008<br>02008<br>02008                                                                                                    | IBAN Ordinante           IT77.J02008016000000286772           IT77.J020080160000000286772           IT77.J020080160000000286772           IT7J020080160000000286772           IT7J020080160000000286772           IT7J020080160000000286772           IT7J020080160000000286772           IT7J020080160000000286772           IT7J020080160000000286772           IT7J020080160000000286772                                                                                                    | Id Supporto           CPAGP201030088769923           PAGOPA FIRMA DOPPIA NATIVA 2910           CPAGP201023186549598           PAGOPA PASSIVA 001           sched logico PAGOPA demomi es 1910           CPAGP201021107876296           CPAGP201021108185556           TORVERGATA 2 OK                                                                                                    | Data Esecuzione         29/10/2020           29/10/2020         29/10/2020           29/10/2020         21/10/2020           28/10/2020         19/10/2020           21/10/2020         19/10/2020           16/10/2020         15/10/2020           21/10/2020         15/10/2020                                                                                                    | <b>Ordini Imp</b><br>1<br>2<br>1<br>1<br>3<br>1<br>3<br>1<br>3<br>2                                                                                                    | State           10.00         FI           5.02         FI         Image: Comparison of the state of the state |               |
| Girocontil/Girothnol<br>F24<br>Bollettino Bancario<br>Russi Liberi dispositivi<br>agamenti SEPA<br>agamenti SEPA<br>EDA<br>tility SEPA<br>tility SEPA<br>Iontor dispositivo<br>surpeeen Gato<br>conterne da banca                                                                                                    |                                                                                                    | D.Cliente<br>BOIPE<br>BOIPE<br>BOIPE<br>BOIPE<br>BOIPE<br>BOIPE<br>BOIPE<br>BOIPE                                                                                                    | Nome Ordinante Lunerti Lunerti Lunerti Lunerti Lunerti Lunerti Lunerti Lunerti Lunerti Lunerti Lunerti Lunerti Lunerti                                                                                                    | Banca           02008           02008           02008           02008           02008           08170           02008           02008           02008           02008           02008           02008           02008           02008           02008                                                                                 | IBAN Ordinante           IT77J02008016000000286772           IT77J020080160000000286772           IT77J020080160000000286772           IT7J020080160000000286772           IT7J020080160000000286772           IT7J020080160000000286772           IT7J020080160000000286772           IT7J02008016000000286772           IT7J02008016000000286772           IT7J02008016000000286772           IT7J02008016000000286772           IT7J02008016000000286772           IT7J02008016000000286772           IT7J02008016000000286772           IT7J02008016000000286772           IT7J020080160000000286772                      | Id Supporto           CPAGP201030088769923           PAGOPA FIRMA DOPPIA NATIVA 2910           CPAGP201023186549598           PAGOPA PASSIVA 001           sched logico PAGOPA demoni es 1910           CPAGP201021107876296           CPAGP201021107876296           CPAGP201021108185556           TORVERGATA 2 OK           PGPA20201020001ESITI                                                                                       | Data Esecuzione         29/10/2020           29/10/2020         29/10/2020           29/10/2020         21/10/2020           28/10/2020         28/10/2020           19/10/2020         19/10/2020           21/10/2020         21/10/2020           21/10/2020         19/10/2020           21/10/2020         21/10/2020           21/10/2020         21/10/2020           21/10/2020         21/10/2020           21/10/2020         21/10/2020 | <b>Drdini Imp</b><br>1<br>2<br>1<br>1<br>1<br>1<br>3<br>1<br>3<br>3<br>3                                                                                                    | State           10.00         F           5.02         F         I           200.01         IC         I           0.01         SP         I           0.01         F         I           20.01         IC         I           0.01         SP         I           0.01         F         I           1.00         DA         I           1.000         DA         I                                                                                                    |               |
| Grocentificitoronol<br>F24<br>Bollettino Bancario<br>Filussi Liberi dispositivi<br>agamenti Stero<br>agamenti SEPA<br>etrice Debi SEPA<br>EDA<br>EDA<br>EDA<br>biti SEPA<br>titisy SEPA<br>dinford dispositivo<br>uropean Gate<br>onferme de banca                                                                                                    |                                                                                                    | ID. Cliente       BaiPE       BaiPE       BaiPE       BaiPE       BaiPE       BaiPE       BaiPE       BaiPE       BaiPE       BaiPE       BaiPE       BaiPE       BaiPE       BaiPE       BaiPE       BaiPE       BaiPE                                    | Nome Ordinante           Lunerti           Lunerti           Lunerti           Lunerti           Lunerti           Lunerti           Lunerti           Lunerti           Lunerti           Lunerti           Lunerti           Lunerti           Lunerti           Lunerti                                     | Banca           02008           02008           02008           02008           02008           02008           02008           02008           02008           02008           02008           02008           02008           02008           02008           02008           02008           02008                                 | IBAN Ordinante           IT77.J02008016000000286772           IT77.J02008016000000286772           IT77.J02008016000000286772           IT77.J02008016000000286772           IT7J.J02008016000000286772           IT77.J02008016000000286772           IT77.J02008016000000286772           IT77.J02008016000000286772           IT77.J02008016000000286772           IT77.J02008016000000286772           IT77.J02008016000000286772           IT77.J02008016000000286772           IT77.J020080160000000286772           IT77.J020080160000000286772                                                                        | Id Supporto           CPAGP201030088769923           PAGOPA FIRMA DOPPIA NATIVA 2910           CPAGP201023188549598           PAGOPA PASSIVA 001           sched logico PAGOPA demomi es 1910           CPAGP201021108185556           TORVERGATA 2 OK           PGPA2020102001ESITI           CPAGP201020162901231                                                                                                    | Data Esecuzione           29/10/2020           29/10/2020           21/10/2020           28/10/2020           19/10/2020           19/10/2020           21/10/2020           21/10/2020           21/10/2020           21/10/2020           21/10/2020           21/10/2020           21/10/2020           21/10/2020           20/10/2020           12/10/2020                                                                                    | Ordini Imp.<br>1<br>2<br>1<br>1<br>1<br>1<br>3<br>3<br>3<br>3<br>3                                                                                                    | Status           10.00         F1           5,02         F2         F           200,01         FC         F           0,01         F1         F           20,01         FC         F           20,01         FC         F           7,01         FA         F           1,800,00         DA         F           2,000,00         CA         F                                                                                                    |               |
| Grocentificitoronal<br>F24<br>Bollettino Bancario<br>Flussi Liberi dispositivi<br>agamenti Estero<br>agamenti SEPA<br>Estero<br>Biti SEPA<br>Esta<br>Biti SEPA<br>Litti SEPA<br>Litti SEPA<br>Litti SepA<br>Litti SepA |                                                                                                    | ID. Cliente       BOIPE       BOIPE       BOIPE       BOIPE       BOIPE       BOIPE       BOIPE       BOIPE       BOIPE       BOIPE       BOIPE       BOIPE       BOIPE       BOIPE       BOIPE       BOIPE       BOIPE       BOIPE                        | Nome Ordinante           Lunerti           Lunerti           Lunerti           Lunerti           Lunerti           Lunerti           Lunerti           Lunerti           Lunerti           Lunerti           Lunerti           Lunerti           Lunerti           Lunerti           Lunerti           Lunerti | Banca           02008           02008           02008           02008           02008           02008           02008           02008           02008           02008           02008           02008           02008           02008           02008           02008           02008           02008           02008           02008 | IBAN Ordinante           IT77.J02008016000000286772           IT77.J02008016000000286772           IT77.J02008016000000286772           IT7.J02008016000000286772           IT7.J02008016000000286772           IT77.J02008016000000286772           IT77.J02008016000000286772           IT77.J02008016000000286772           IT77.J02008016000000286772           IT77.J02008016000000286772           IT77.J02008016000000286772           IT77.J02008016000000286772           IT77.J02008016000000286772           IT77.J02008016000000286772           IT77.J02008016000000286772           IT77.J020080160000000286772 | Id Supprite           CPAGP20193068769923           PAGOPA FIRMA DOPPIA NATIVA 2910           CPAGP201023186549598           PAGOPA PASSIVA 001           sched logico PAGOPA demomi es 1910           CPAGP201021107876296           CPAGP201021107876296           CPAGP20102110185555           TORVERGATA 2 OK           PGPA020102001ESITI           CPAGP201020162301231           MODENA 2 OK 001                                  | Data Esecuzione           29/10/2020           29/10/2020           21/10/2020           28/10/2020           18/10/2020           21/10/2020           21/10/2020           21/10/2020           21/10/2020           21/10/2020           21/10/2020           12/10/2020           12/10/2020           12/10/2020           19/10/2020                                                                                                    | Ordini Imp<br>1<br>2<br>1<br>1<br>3<br>1<br>3<br>3<br>3<br>3<br>2                                                                                                    | State           10.00         F           5.02         F         F           200.01         IC         F           0.01         SP         F           0.01         F         F           200.01         IC         F           200.01         DA         F           1.800.00         DA         F           2.000.00         IC         F           2.000.00         IC         F                                                                                                    |               |
| Giraconti/Girofondi<br>F24<br>Ballettino Bancario<br>Flussi Liberi dispositivi<br>Agamenti SEPA<br>Agamenti SEPA<br>Diret Debit SEPA<br>EDA<br>Sili SEPA<br>Rohitor dispositivo<br>uropean Gate<br>Gonferrie da banca<br>formazioni<br>sportazioni<br>rchivi                                                                                                    |                                                                                                    | ID Cliente       BaiPE       BaiPE       BaiPE       BaiPE       BaiPE       BaiPE       BaiPE       BaiPE       BaiPE       BaiPE       BaiPE       BaiPE       BaiPE       BaiPE       BaiPE       BaiPE       BaiPE       BaiPE       BaiPE       BaiPE | Nome Ordinante Lunerti Lunerti Lunerti Lunerti Lunerti Lunerti Lunerti Lunerti Lunerti Lunerti Lunerti Lunerti Lunerti Lunerti Lunerti                                                                                                    | Banca           02008           02008           02008           02008           02008           02008           02008           02008           02008           02008           02008           02008           02008           02008           02008           02008           02008           02008           02008           02008 | IBAN Ordinante           IT77.J02008016000000286772           IT77.J02008016000000286772           IT77.J02008016000000286772           IT7J020080160000000286772           IT7J020080160000000286772           IT7J020080160000000286772           IT7J020080160000000286772           IT7J020080160000000286772           IT7J020080160000000286772           IT7J020080160000000286772           IT7J020080160000000286772           IT7J020080160000000286772           IT7J020080160000000286772           IT7J020080160000000286772                                                                                     | Id Supprite           CPAGP20193068769923           PAGOPA FIRMA DOPPIA NATIVA 2910           CPAGP201023188549598           PAGOPA PASSIVA 001           sched logico PAGOPA demomi es 1910           CPAGP201021107876296           CPAGP201021107876296           CPAGP20102110185556           TORVERGATA 2 OK           PGPA20201020001ESITI           CPAGP201020162301231           MODENA 2 OK 001           20 righte per pagina | Data Esecuzione         29/10/2020           29/10/2020         29/10/2020           21/10/2020         28/10/2020           19/10/2020         19/10/2020           21/10/2020         21/10/2020           21/10/2020         21/10/2020           19/10/2020         19/10/2020           19/10/2020         19/10/2020                                                                                                    | Ordini         Imp           1         3           2         3           1         1           3         3           1         3           3         3           3         3           3         3           2         3 | State           10.00         F1           5.02         F1         F1           200.01         IC         F2           0.01         F1         F1           0.01         F1         F1           0.01         F1         F1           0.01         F1         F1           0.01         F1         F1           0.01         F1         F1           2.000         DA         F1           2.000,00         IC         F2           2.000,00         IC         F2           2.001,00         F2         F1                                                                                                    | lementi )     |

\* Avere la **medesima esperienza d'uso** significa che sono presenti le medesime caratteristiche operative delle altre funzioni contenute nella sezione CBI tra cui internal Approval, firme doppie, categorie di firme, gestione delle abilitazioni per gruppi, etc..

**T** 

b. Sistema avanzato filtri e ricerche dettagliate

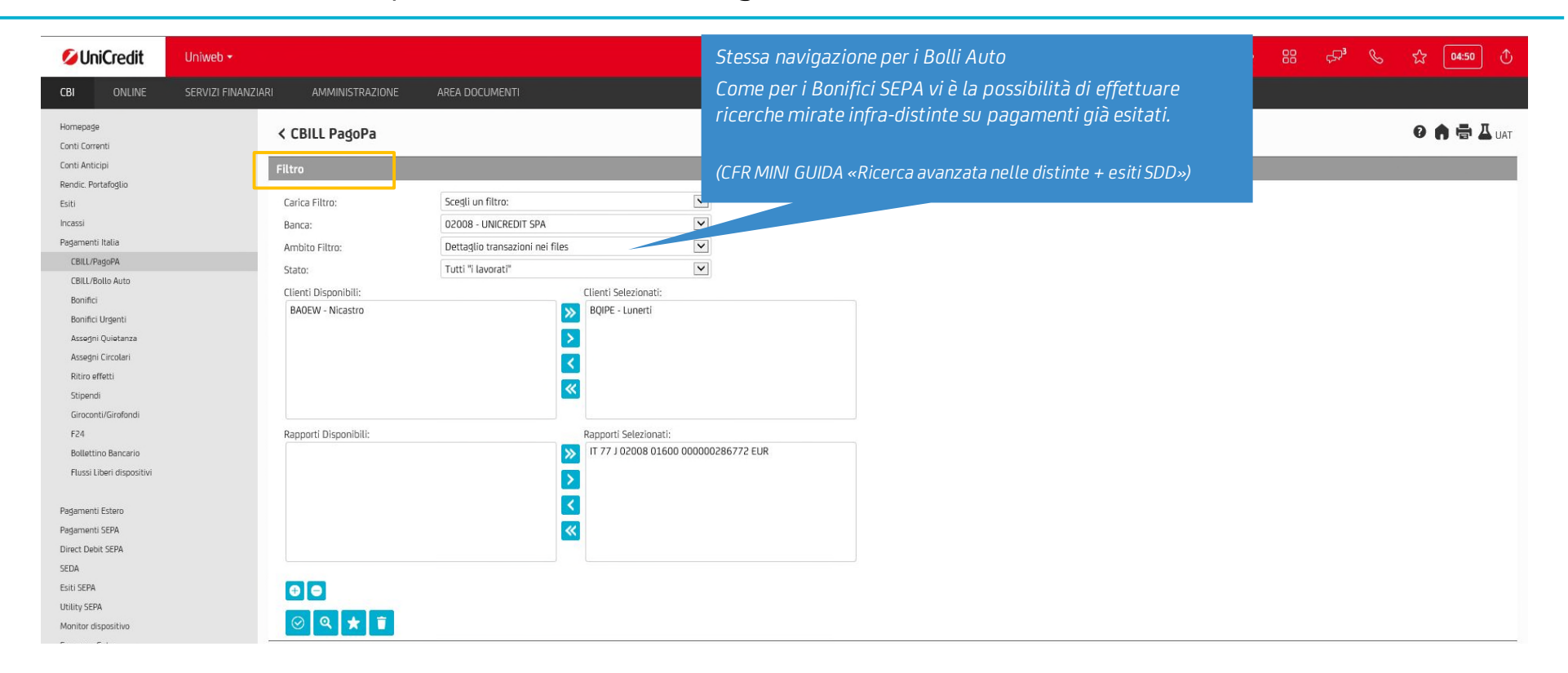

ESEMPLIFICATIVO

c. Upload di file (formato XML SEPA CBI e csv proprietario)

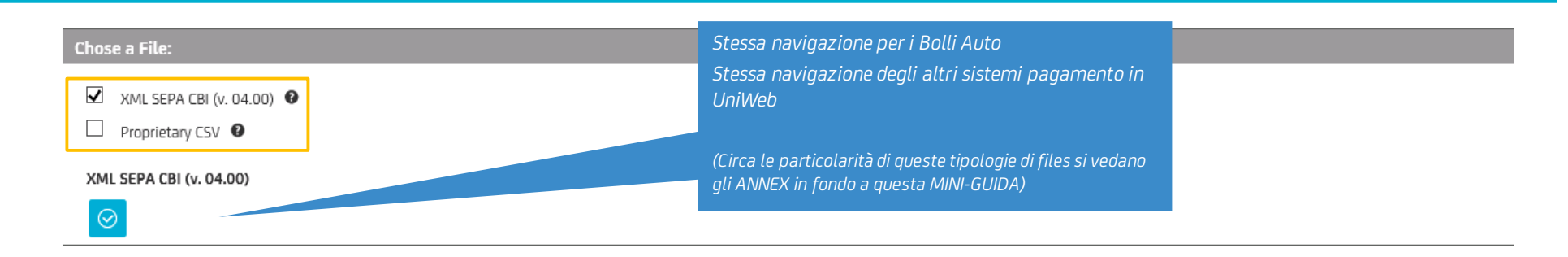

| Stipendi                  |         | _             |                |       |                            |                 |                      |                 |        |            |              |
|---------------------------|---------|---------------|----------------|-------|----------------------------|-----------------|----------------------|-----------------|--------|------------|--------------|
| Giroconti/Girofondi       | ✓ Files |               |                |       |                            |                 |                      |                 |        |            |              |
| F24                       |         | ID Cliente    | Nome Ordinante | Banca | IBAN Ordinante             | *               | Id Supporto          | Data Esecuzione | Ordini | Importo    | Stato        |
| Bollettino Bancario       |         | BQIPE         | Lunerti        | 02008 | IT77J020080160000000286772 |                 | PGPA20201012Q0AXG3J  | 12/10/2020      | _      | 3 2.000,00 | FI           |
| Flussi Liberi dispositivi |         | BQIPE         | Lunerti        | 02008 | IT77J020080160000000286772 |                 | CPAGP201012168288458 | 12/10/2020      |        | 3 2.000,00 | IC           |
| Padamenti Estero          |         | BQIPE         | Lunerti        | 02008 | IT77J020080160000000286772 |                 | CPAGP201012158651781 | 16/10/2020      |        | 1 20,00    | IC           |
| Pagamenti SEPA            |         | BQIPE         | Lunerti        | 02008 | IT77J020080160000000286772 |                 | 1005521923           | 16/10/2020      |        | 1 20,00    | IC           |
| Direct Debit SEPA         |         | BQIPE         | Lunerti        | 02008 | IT77J020080160000000286772 |                 | CPAGP201012150892479 | 12/10/2020      |        | 3 2.000,00 | IC           |
| SEDA                      |         | - Laco Laco I |                |       |                            |                 |                      |                 |        |            | _            |
| Esiti SEPA                | - C     |               |                |       |                            | 20 righe per pa | gina 🔻               |                 |        |            | 5 elementi ) |
| Utility SEPA              |         |               |                |       |                            |                 |                      |                 |        |            |              |
| Monitor dispositivo       | ्       | ▶ 🛛 🗖         |                | * *   |                            |                 |                      |                 |        |            |              |
| European Gate             |         |               | Upload         |       |                            |                 |                      |                 |        |            |              |
| Conferme da banca         |         |               |                |       |                            |                 |                      |                 |        |            |              |

*d. Alimentazione del Monitor UniWeb e del widget Task&Payment del Portale Corporate* 

|                             | 2b <b>-</b>                                                                                | Stessa <b>navig</b> a                                            | Stessa <b>navigazione</b> per i Bolli Auto 🔅 😂 🛹                                                |                         |                                            |  |  |  |
|-----------------------------|--------------------------------------------------------------------------------------------|------------------------------------------------------------------|-------------------------------------------------------------------------------------------------|-------------------------|--------------------------------------------|--|--|--|
| CBI ONLINE SERVIZ           | zi FINANZIARI AMMINISTRAZIONE AREA DOCUMENTI Situazione Distinte A Filtro Applicato V File | Stessa <b>naviga</b><br>UniWeb<br>Alimentazion<br>pervenute alla | <b>azione</b> degli altri sistemi pag<br>e anche in caso «Distinte erra<br>a Banca di addebito) | amento in<br>ate» (=non | Timeout di sessione 4m : 31s 🛛 😧 🍙 🖶 🗳 UAT |  |  |  |
| Incassi<br>Padamenti Italia | Lunerti Tot: 25                                                                            |                                                                  |                                                                                                 |                         |                                            |  |  |  |
| Padamenti Estern            | Funzione                                                                                   | Da firmare                                                       | Parzialmente firmati                                                                            | Firmati                 | Totale                                     |  |  |  |
| Padamenti SEDA              | Cbill PagoPa                                                                               | 0                                                                | 1                                                                                               | 7                       | 8                                          |  |  |  |
|                             | Cbill Bollo Auto                                                                           | 2                                                                | 0                                                                                               | 1                       | 3                                          |  |  |  |
| Direct Debit SEPA           | Mav                                                                                        | 0                                                                | 0                                                                                               | 1                       | 1                                          |  |  |  |
| SEDA                        | F24                                                                                        | 1                                                                | 0                                                                                               | 0                       | 1                                          |  |  |  |
| Esiti SEPA                  | Bonitico Sepa                                                                              | 1                                                                | 0                                                                                               | 9                       | 10                                         |  |  |  |
| Utility SEPA                | Direct Debit Core                                                                          | 2                                                                | U                                                                                               | U                       | 2                                          |  |  |  |
| Monitor dispositivo         | Nicastro Tot: 7                                                                            |                                                                  |                                                                                                 |                         |                                            |  |  |  |
| Monitor                     | Funzione                                                                                   | Da firmare                                                       | Parzialmente firmati                                                                            | Firmati                 | Totale                                     |  |  |  |
| Distinte errate             | Riba                                                                                       | 2                                                                | 0                                                                                               | 0                       | 2                                          |  |  |  |
|                             | Mav                                                                                        | 1                                                                | 0                                                                                               | 0                       | 1                                          |  |  |  |
| European Gate               | Bonifico Sepa                                                                              | 2                                                                | 0                                                                                               | 0                       | 2                                          |  |  |  |
| Conferme da banca           | Stipendi Sepa                                                                              | 2                                                                | 0                                                                                               | 0                       | 2                                          |  |  |  |
| Informazioni                |                                                                                            |                                                                  |                                                                                                 |                         |                                            |  |  |  |
| enormazioni                 |                                                                                            |                                                                  |                                                                                                 |                         |                                            |  |  |  |
| Esportazioni                |                                                                                            |                                                                  |                                                                                                 |                         |                                            |  |  |  |
| Archivi                     |                                                                                            |                                                                  |                                                                                                 |                         |                                            |  |  |  |
| Log Report                  |                                                                                            |                                                                  |                                                                                                 |                         |                                            |  |  |  |

e. Upload del file con il Local Scheduler

| BI ONLINE SERVIZ                       | I FINANZIARI AMMINISTRAZIONE | AREA DOCUMENTI           | download Esiti per PagoPA e Bolli Auto |                                             |                                                                                                    |  |   |   |     |
|----------------------------------------|------------------------------|--------------------------|----------------------------------------|---------------------------------------------|----------------------------------------------------------------------------------------------------|--|---|---|-----|
| omepage<br>estione profili e parametri | < Gestione Lista Job         |                          | Stessa <b>naviga</b> z                 | <b>zione</b> degli altrijob                 |                                                                                                    |  |   | 0 | АД. |
| cal Scheduler<br>Settings<br>Job List  | Inserimento Job<br>Nome Job  |                          |                                        | Operazione                                  | Assegni Quietanza<br>Bonifico Estero<br>Bonifico Estero XML<br>Bonifico SEPA<br>Bonifico Urdente XML<br>Cbill Bollo Auto |  |   |   |     |
| npostazioni sicurezza                  | Nome Schedulatore            | Selezionare Schedulatore |                                        | Ordine                                      | F24                                                                                                    |  |   |   |     |
| ternal Approval                        | Cliente:                     | Selezionare un cliente:  | •                                      | Percorso File Flussi liberi<br>Gestione eff |                                                                                                    |  |   |   |     |
|                                        | Banca:                       | Selezionare una banca:   | ▼                                      |                                             | Giroconti SEPA<br>Girofondi SEPA                                                                                         |  |   |   |     |
|                                        | Rapporto:                    | Selezionare un rapporto: | ~                                      |                                             | MT101<br>May                                                                                                    |  |   |   |     |
|                                        | Elimina i file dopo l'upload |                          |                                        |                                             | Riba                                                                                                    |  |   |   |     |
|                                        | Locked                       |                          |                                        | Directory backup                            | Sepa Direct Debit B2B                                                                                                    |  |   |   |     |
|                                        |                              |                          |                                        | Percorso esiti job                          | Sepa Direct Debit Core<br>Stipendi SEPA                                                                                  |  |   |   |     |
|                                        | Modalità di esecuzione       |                          |                                        |                                             |                                                                                                    |  |   |   |     |
|                                        | Ora inizio                   | Selezionare Ora Inizio   | Y                                      | Frequenza                                   | Selezionare frequenza                                                                                                    |  | V |   |     |
|                                        | Ora fine                     | Selezionare Ora Fine     | ~                                      |                                             |                                                                                                    |  |   |   |     |
|                                        | Eseguire nei seguenti giorni |                          |                                        |                                             |                                                                                                    |  |   |   |     |
|                                        | Lunedĩ                       |                          |                                        | Martedì                                     |                                                                                                    |  |   |   |     |
|                                        | Mercoledi                    |                          |                                        | Giovedì                                     |                                                                                                    |  |   |   |     |
|                                        | Venerdî                      |                          |                                        | Sabato                                      |                                                                                                    |  |   |   |     |
|                                        |                              |                          |                                        |                                             |                                                                                                    |  |   |   |     |

#### f. Dettaglio pagamento – esito riconciliato nella distinta spedita

| Uniweb -<br>ONLINE SERVIZI FINAM | iziari amministrazione<br><b>&lt; CBILL PagoPa - Det</b> i                                      | AREA DOCUMENTI                                                                                                   |                   | Stessa <b>navigazio</b><br>Stessa <b>navigazio</b><br>UniWeb | o <b>ne</b> per i Bolli A<br>o <b>ne</b> degli altri si | uto<br>istemi pagamento in | () 유 등 표 ()<br>() () () () () () () () () () () () () ( |
|----------------------------------|-------------------------------------------------------------------------------------------------|----------------------------------------------------------------------------------------------------|-------------------|--------------------------------------------------------------|---------------------------------------------------------|----------------------------|---------------------------------------------------------|
| Anticipi                         | Ordinante                                                                                       |                                                                                                    |                   |                                                              |                                                         |                            |                                                         |
| . Portafoglio                    |                                                                                                 |                                                                                                    |                   |                                                              |                                                         |                            |                                                         |
|                                  | Nome:                                                                                           | Lunerti                                                                                                    |                   |                                                              | Localită:                                               |                            |                                                         |
|                                  | Banca:                                                                                          | UNICREDIT SPA                                                                                                    |                   |                                                              | Indirizzo:                                              |                            |                                                         |
| ienti Italia                     | Conto:                                                                                          | IT77J02008016000000028                                                                                           | 5772              |                                                              | SIA:                                                    | BQIPE                      |                                                         |
| L/PagoPA                         | CUC:                                                                                            | 1180591Q                                                                                                    |                   |                                                              |                                                         |                            |                                                         |
| LL/Bollo Auto                    | -                                                                                               |                                                                                                    |                   |                                                              |                                                         |                            |                                                         |
| fici                             | Beneficiario                                                                                    |                                                                                                    |                   |                                                              |                                                         |                            |                                                         |
| fici Urgenti                     |                                                                                                 |                                                                                                    |                   |                                                              |                                                         |                            |                                                         |
| egni Quietanza                   | Denominazione:                                                                                  | Universita Tor Vergata                                                                                           |                   |                                                              | Codice:                                                 |                            |                                                         |
| egni Circolari                   | Indirizzo:                                                                                      | 1 mm                                                                                                    |                   |                                                              |                                                         |                            |                                                         |
| ro effetti                       | Localită:                                                                                       |                                                                                                    |                   |                                                              | Paese:                                                  |                            |                                                         |
| endi                             | Cod.BIC/Swift                                                                                   |                                                                                                    |                   |                                                              |                                                         |                            |                                                         |
| conti/Girofondi                  | Tipo Codice:                                                                                    | Codice Identificativo                                                                                            |                   |                                                              | Emesso Da:                                              | SIA                        |                                                         |
|                                  | Cod. Identif.:                                                                                  | AXG3J                                                                                                    |                   |                                                              |                                                         |                            |                                                         |
| ettino Bancario                  |                                                                                                 |                                                                                                    |                   |                                                              |                                                         |                            |                                                         |
| ssi Liberi dispositivi           | Dati Operazione                                                                                 |                                                                                                    |                   |                                                              |                                                         |                            |                                                         |
|                                  | Importo:                                                                                        | 10.00 FUR                                                                                                    |                   |                                                              | Data esecuzione:                                        | 23/10/2020                 |                                                         |
| enti Estero                      | Codice awiso:                                                                                   | 001020220010000128                                                                                               |                   |                                                              | Dota esecozione.                                        |                            |                                                         |
| enti SEPA                        | COULE AVVISO.                                                                                   | 001920230010000158                                                                                               |                   |                                                              |                                                         |                            | ~                                                       |
| Debit SEPA                       |                                                                                                 |                                                                                                    |                   |                                                              |                                                         |                            |                                                         |
|                                  |                                                                                                 |                                                                                                    |                   |                                                              |                                                         |                            | ~                                                       |
| PA                               |                                                                                                 |                                                                                                    |                   |                                                              |                                                         |                            |                                                         |
| EPA                              |                                                                                                 |                                                                                                    |                   |                                                              |                                                         |                            |                                                         |
| disnositivo                      | ▲ Finalità della transazione                                                                    | e                                                                                                    |                   |                                                              |                                                         |                            |                                                         |
| n Gate                           | Ac Dati addiuativi                                                                              |                                                                                                    |                   |                                                              |                                                         |                            |                                                         |
| ne da banca                      | ◆ Dati aggionuvi                                                                                |                                                                                                    |                   |                                                              |                                                         |                            |                                                         |
| ationi                           | Descrizione attributo                                                                           | Valo                                                                                                    | re attributo Desc | rizione attributo                                            | Valore attributo                                        | Descrizione attributo      | Valore attributo                                        |
| zioni                            | Ctry                                                                                            | IT                                                                                                    | Agen              | tAbi                                                         | 02008                                                   | ld                         | 00484960588                                             |
|                                  | ISSI                                                                                            | ADE                                                                                                    | AdrTj             | 3                                                            | ADDR                                                    |                            |                                                         |
|                                  |                                                                                                 |                                                                                                    |                   |                                                              |                                                         |                            |                                                         |
| <i></i>                          | ESILO - BONIFICO SEPA                                                                           | and the second second second second second second second second second second second second second second second |                   |                                                              |                                                         |                            |                                                         |
|                                  | Data creazione esito<br>Stato transazione<br>Codice riferimento operazione:<br>Data esecuzione: | 23/10/2020<br>Acceltata<br>00005330075<br>23/10/2020                                                             |                   |                                                              |                                                         |                            |                                                         |

8

#### f. Esito a se stante

| CBI ONLINE SERVIZI FINAM                                                      | NZIARI AMMINISTRAZIONE           | AREA DOCUMENTI                         | Stessa <b>naviga</b><br>Stessa <b>naviga</b> | <b>azione</b> per i Bolli<br><b>azione</b> degli altri | Auto<br>sistemi pagamento | o in            | F.ª C             | ති 04:32 (                  |
|-------------------------------------------------------------------------------|----------------------------------|----------------------------------------|----------------------------------------------|--------------------------------------------------------|---------------------------|-----------------|-------------------|-----------------------------|
| Homepage<br>Conti Correnti                                                    | < Esiti - CBILL Bollo            | o Auto - Dettaglio esito               | UniWeb                                       |                                                        |                           | Timeout di :    | sessione 4m : 19s | 0 🏟 🖶 🗸 ua                  |
| Conti Anticipi                                                                | Esito                            |                                        |                                              |                                                        |                           |                 |                   |                             |
| Rendic. Portafoglio<br>Esiti<br>Incassi RIBA                                  | Tipo:<br>Data ricezione:         | Esito<br>21/10/2020                    |                                              | Stato distinta:                                        | Parziale                  |                 |                   |                             |
| Incassi RID<br>Incassi MAV                                                    | Ordinante                        |                                        |                                              |                                                        |                           |                 |                   |                             |
| Incassi Bollettini bancari<br>Pagam. Bonifico Italia<br>Pagam. Ritiro effetti | Azienda:<br>Banca:               | Lunerti<br>UNICREDIT SPA               |                                              | Codice CUC:<br>Codice banca:                           | 1180591Q<br>02008         |                 |                   |                             |
| Pagam. Bonifico estero                                                        | Riferimenti distinta orig        | inale                                  |                                              |                                                        |                           |                 |                   |                             |
| Pagam. Bonifico estero XML<br>Pagam. Bollettini bancari<br>CBILL/PagoPA       | Support id:<br>Ammontare totale: | BOLLO AUTO 20K 1KO 001<br>1.301,56 EUR |                                              | Data creazione:                                        | 21/10/2020                |                 |                   |                             |
| CBILL/Bollo Auto                                                              | ✓ Lista transazioni              |                                        |                                              |                                                        |                           |                 |                   |                             |
| Incassi                                                                       | Identificati                     | vo ordine                              | Controparte                                  |                                                        | Ammontare totale          | Data esecuzione | Sta               | to esito                    |
| Pagamenti Italia                                                              | 2020-10-21                       | 14:14:53.669131686                     | ACI - AUTOMOBILE CLUB ITALIA                 |                                                        |                           | 7,56 EUR        | 21/10/2020        | $\odot$                     |
| Pagamenti Estero                                                              | 2020-10-21                       | 14:14:53.67254230                      | ACI - AUTOMOBILE CLUB ITALIA                 |                                                        | 71                        | 4,00 EUR        | 21/10/2020        | $\odot$                     |
| Pagamenti SEPA                                                                | 2020-10-21                       | 14:14:53.672389368                     | ACI - AUTOMOBILE CLUB ITALIA                 |                                                        | 40                        | 0,00 EUR        | 21/10/2020        | $\otimes$                   |
| Direct Debit SEPA<br>SEDA<br>Esiti SEPA                                       | - Q 4 B                          |                                        |                                              | 20 righe per pagina 🔹                                  | 7                         |                 | (3                | 8 elementi / 0 selezionati; |

f. Esportazione Scarico CBI flussi XML

| IniCredit Uniweb - |                           |                            |                              |       |       |                               | ÷۵            | Ç7³ & ≲              | <u>۲</u> 04:52 🔿      |                           |
|--------------------|---------------------------|----------------------------|------------------------------|-------|-------|-------------------------------|---------------|----------------------|-----------------------|---------------------------|
| ONLINE SERVIZI FIN | IANZIARI AMMINISTRAZIONE  | AREA DOCUMENTI             |                              |       |       |                               | Il Flusso per | nagoPA e Ro          | llo Auto h            | a al momo                 |
| age                | Esportazione              |                            |                              |       |       |                               | stessa codifi | ca dei <b>SEPA (</b> | CT ordina             | nte                       |
| prrenti            |                           |                            |                              |       |       |                               | · ·           |                      |                       |                           |
| Portafodio         | Filtro                    |                            |                              |       |       |                               |               |                      |                       | ų –                       |
|                    | Carica Filtro:            |                            | ~                            |       | _     |                               |               |                      |                       | •                         |
|                    | Cliente:                  | BQIPE - Lunerti            |                              |       |       | SEDACTOR                      | Eciti Sana CT | Ordinante            |                       |                           |
| i Italia           | Banca:                    | Tutte                      |                              |       |       | SEPACION -                    | сый зера ст   | oromanite            |                       |                           |
| iti Estero         | Tipologia standard:       | (0) 2 (00)                 |                              |       |       |                               |               |                      |                       |                           |
| .ti sepa           | Tipologia statioaro.      |                            |                              |       |       |                               |               |                      |                       |                           |
| oit SEPA           | Tipologia flusso:         | SEPACTOR - Esiti Sepa CT U | Jroinante                    |       |       |                               |               |                      |                       |                           |
|                    |                           | Uniweb •                   |                              |       |       |                               |               | 63. 9                | 22 -0 <sup>3</sup> 0. | 5 04:45                   |
| 1                  | U                         | UNINGU -                   |                              |       |       |                               |               |                      |                       |                           |
|                    | CBI ONLINE                | SERVIZI FINANZIARI AMM     | IINISTRAZIONE AREA DOCUMENTI |       |       |                               |               |                      |                       |                           |
| positivo           |                           |                            |                              |       |       |                               |               |                      |                       |                           |
| Gate               | Homepage                  | < Esport                   | azione                       |       |       |                               |               |                      |                       | O 🏚 🗸 UAT                 |
| a banca            | Conti Anticioi            | + Citere an                | -11+-                        |       |       |                               |               |                      |                       |                           |
|                    | Rendic. Portafoglio       |                            | plicato                      |       |       |                               |               |                      |                       |                           |
|                    | Esiti                     | ∨ File                     |                              |       |       |                               |               |                      |                       |                           |
| BI                 | incassi                   |                            | Tinologia Flusso             | Banca | SIA   | Data Ricezione                | Esportato     | Standard             | Conti                 | PDF                       |
|                    | Pagamenti Italia          |                            | SEPACTOR                     | 02008 | BQIPE | 2020-10-30                    | 1.3201010     | CBI2                 | -                     | -                         |
|                    | Pagamenti Estero          |                            | SEPACTOR                     | 02008 | BQIPE | 2020-10-30                    |               | CBI2                 | -                     | -                         |
|                    | Pagamenti SEPA            |                            | SEPACTOR                     | 02008 | BQIPE | 2020-10-29                    | $\odot$       | CBI2                 |                       | -                         |
|                    | Direct Debit SEPA         |                            | SEPACTOR                     | 02008 | BQIPE | 2020-10-29                    | $\odot$       | CBI2                 | -                     | -                         |
|                    | SEDA                      | <u> </u>                   | SEPACTOR                     | 02008 | BQIPE | 2020-10-29                    | $\odot$       | CBI2                 | -                     | -                         |
|                    | Esiti SEPA                |                            | SEPACTOR                     | 02008 | BOIRE | 2020-10-29                    | $\odot$       | CBI2                 |                       |                           |
|                    | Ublity SEPA               |                            | SEPACTUR                     | 02008 | BOIPE | 2020-10-29                    | Ø             | CBIZ                 |                       |                           |
|                    | Monitor dispositivo       |                            | SEPACTVA                     | 02008 | BQIPE | 2020-10-29                    |               | CBI2                 | -                     |                           |
|                    | European Gate             |                            | SEPACTOR                     | 02008 | BQIPE | 2020-10-28                    | $\bigcirc$    | CBI2                 |                       | -                         |
|                    | comerne da danca          |                            | SEPACTVA                     | 02008 | BQIPE | 2020-10-28                    | $\odot$       | CBI2                 |                       | -                         |
|                    | Frontazioni               |                            | SEPACTVA                     | 02008 | BQIPE | 2020-10-28                    | $\odot$       | CBI2                 |                       | -                         |
|                    | Espirazion<br>Crasico CRI |                            | SEPACTVA                     | 02008 | BQIPE | 2020-10-28                    | $\odot$       | CBI2                 |                       |                           |
|                    | Scanco CBI                |                            | SEPACTVA                     | 02008 | BQIPE | 2020-10-28                    | $\odot$       | CBI2                 | -                     | -                         |
|                    | Archivi                   |                            | SEPACTVA                     | 02008 | BQIPE | 2020-10-28                    | $\odot$       | CBI2                 | -                     |                           |
|                    | Archivi                   |                            | SEPACTVA                     | 02008 | BQIPE | 2020-10-28                    | $\odot$       | CBI2                 |                       |                           |
|                    | LOG Report                |                            | SEPACTVA                     | 02008 | BQIPE | 2020-10-28                    | $\odot$       | CBI2                 | -                     | -                         |
|                    |                           |                            | SEPACTVA                     | 02008 | BQIPE | 2020-10-28                    | $\odot$       | CBI2                 |                       | -                         |
|                    |                           |                            | SEPACTOR                     | 02008 | BQIPE | 2020-10-27                    | 0             | CBI2                 |                       |                           |
|                    |                           |                            | SEPACIOR                     | 02008 | BOINE | 2020-10-26                    | ${ \ }$       | CBI2                 | -                     |                           |
|                    |                           |                            |                              |       |       | K 1 2 3 N 20 righe per pagina | •             |                      | (48                   | elementi / O selezionati) |
|                    |                           | <b>V</b>                   |                              |       |       |                               |               |                      |                       |                           |
|                    |                           |                            |                              |       |       |                               |               |                      |                       |                           |
|                    |                           | Conversione                | e a ISO: Seleziona           |       |       |                               |               |                      |                       |                           |
|                    |                           |                            |                              |       |       |                               |               |                      |                       |                           |

#### f. Ricevuta di pagamento ufficiale visibile in DocOnLine

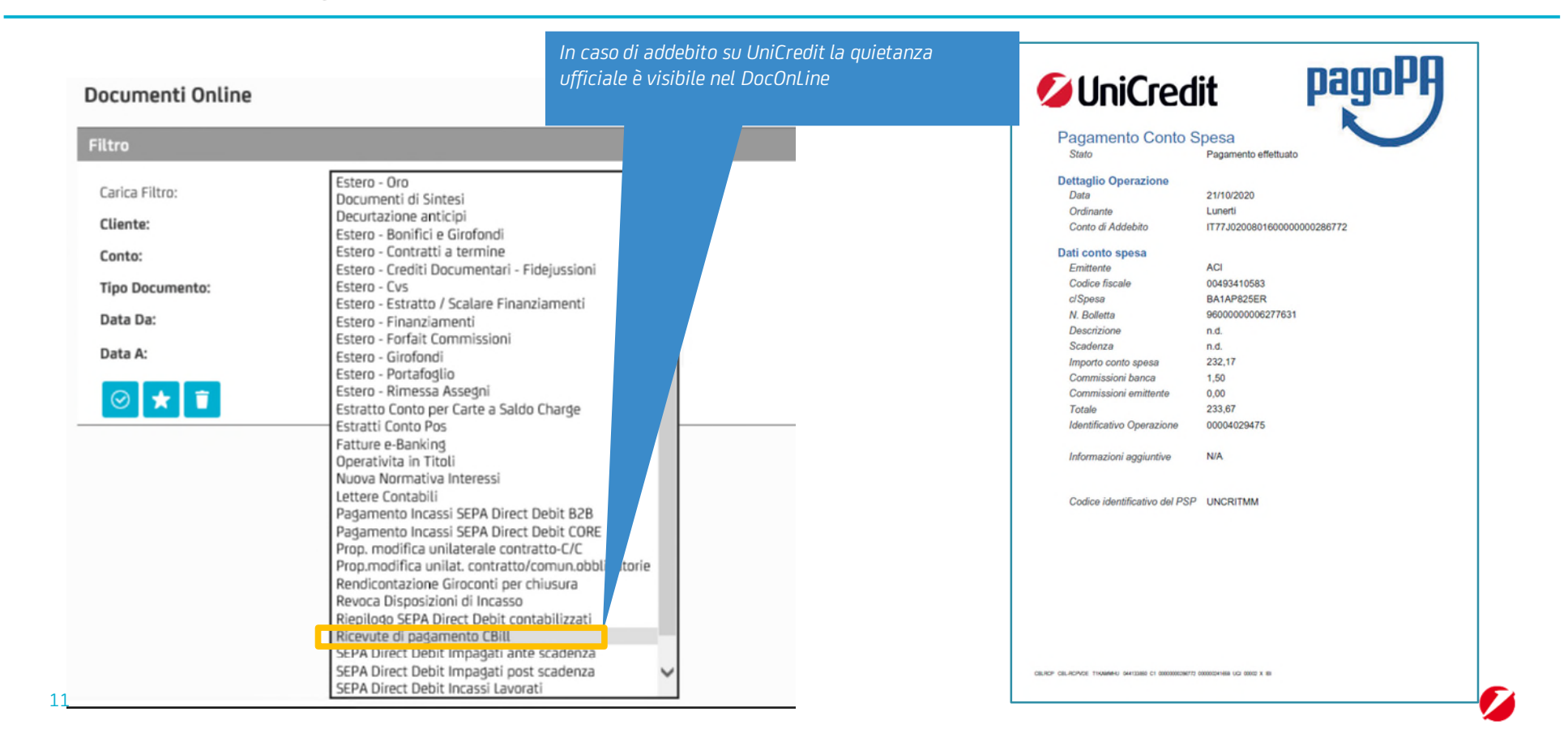

#### Addebiti in conto UniCredit e rendicontazione CBI di conto corrente UniCredit

| Scrittura di | L'addebito in conto per i pagamenti effettuati su UniCredit è identico a quanto già avviene oggi per i pagamenti singoli CBILL/PagoPA da |
|--------------|----------------------------------------------------------------------------------------------------|
| Addebito     | canali prettamente ONLINE ossia:                                                                                                    |
| Nocorto      | L'addebito avviene per singolo bollettino e non per distinta inviata                                                                     |
|              | Il movimento è comprensivo della commissione (es: debito di 105 euro-commissione di 1,50 = unica scrittura per 106,50<br>Euro)           |
|              | 🗖 la causale di addebito è ADB DA= Disposizione di addebito generica (causale ABI=50 Pagamenti diversi)                                  |
|              | La descrizione del movimento è come segue:                                                                                               |
|              | 📮 dopo la parola «bollettino» viene inserito il nome della PA (o ACI per Bollo Auto) seguito dal numero codice avviso                    |
|              | Descrizione movimento                                                                                                    |
|              | DISPOSIZIONE DI ADDEBITO GENERICA                                                                                                    |
|              | BOLLETTINO                                                                                                    |
|              | - 300 68                                                                                                    |
|              |                                                                                                    |
|              |                                                                                                    |
|              |                                                                                                    |

Rendicontazione CBI giornaliera dei movimenti (flusso RH) Nel record 62 che descrive il singolo movimento la causale è 50DA (posizione 42/45) Nella prima occorrenza del record 63 vi è la descrizione del movimento comprensiva del nome della PA (oppure ACI) Nella seconda occorrenza del record 63 vi è il numero del codice avviso (da posizione 28 a 45) preceduta da un trattino (pos 26)

62000001001161020161020D00000000001,5150DA. 630000001001DISPOSIZIONE.DI.ADDEBITO.GENERICA. 630000001001 - 001202790000002977

Note sui tracciati CBI in input

| INPUT | <ul> <li>Il tracciato CBI è il medesimo previsto per i Bonifici SEPA (STIP-ST-001 Credit Transfer CBI v.00.04.00) con le seguenti particolarità: <ul> <li>I'IBAN del beneficiario non deve essere compilato</li> <li>la PA (o ACI per Bollo AUTO) deve essere identificata con il codice SIA (riveniente dall'avviso di pagamento) oppure con il Codice Fiscale</li> <li>deve essere sempre compilato il campo "importo"</li> <li>Il Codice Avviso va inserito nel campo "informazioni di riconciliazione – non strutturate" (quello usato nei Bonifici SEPA per inserire la motivazione del pagamento) come segue: <ul> <li>per PagoPA deve essere presente il codice avviso da 18 caratteri numerici presente sui bollettini pagoPA</li> <li>per BolloAuto deve essere presente un codice alfanumerico che inizi con "BA" seguito dal Tipo veicolo:</li> <li>1 per Autoveicoli</li> <li>4 per Motoveicoli</li> <li>7 per Quadriciclo</li> <li>I successivi caratteri rappresentano: <ul> <li>n. targa (per Tipo veicolo uguale a 1,4), oppure</li> <li>n. targa (per Tipo veicolo uguale a 1,4), oppure</li> <li>en telaio veicolo seguito dal Codice Fiscale dell'intestatario (per tipo veicolo uguale a 7)</li> </ul> </li> </ul></li></ul></li></ul> |
|-------|----------------------------------------------------------------------------------------------------|
| 13    |                                                                                                    |

Specifiche files di tipo CSV

| < CBILL PagoPa -                       | Descrizione standard CSV CBILL PagoPa                                                                                     |                                                     |
|----------------------------------------|----------------------------------------------------------------------------------------------------|-----------------------------------------------------|
| Scelta Tracciato:                      | Tracciato standard testuale per upload di CBILL PagoPA Italia. i<br>campi vengono trasferiti in un tracciato CSV standard |                                                     |
| XML SEPA CBI (v. 0                     | <b>±</b>                                                                                                    |                                                     |
| ✓ Proprietary CSV €                    |                                                                                                    | In fase di scelta tracciato è possibile reperire le |
| Proprietary CSV                        |                                                                                                    | specifiche CSV cuccando sul punto di domanda        |
| ${\color{black}{\overline{\bigcirc}}}$ |                                                                                                    |                                                     |

E4

Note sui tracciati CBI di esito

Gli esiti veicolati dalla Banca Passiva sono composti tenendo presente quanto restituito dal Servizio CBILL dopo aver effettuato l'interrogazione verso la PA che si sta pagando.

In caso di errore la Banca Passiva compila il **campo Reason/Proprietary** concatenando i codici di errore major e minor del CBILL, che si riportano di seguito per pronta consultazione:

| Major e.c. | Minor e.c. | Significato                                                                     |                                                    |  |  |  |  |  |
|------------|------------|---------------------------------------------------------------------------------|----------------------------------------------------|--|--|--|--|--|
| 01         | 01         | Messaggio richiesta errato                                                      | <b>Esempio</b> : nel caso in cui l'importo non sia |  |  |  |  |  |
|            | 02         | Errore di autenticazione                                                        | accettato dalla PA, il campo Reason/Proprietary    |  |  |  |  |  |
|            | 03         | Problemi di comunicazione nel messaggio di richiesta                            | verra valorizzato con "0208".                      |  |  |  |  |  |
|            | 09         | Banca non censita in anagrafica servizio                                        |                                                    |  |  |  |  |  |
| 02         | 05         | Biller non censito in anagrafica servizio                                       |                                                    |  |  |  |  |  |
|            | 07         | ati Messaggio Incongruenti                                                      |                                                    |  |  |  |  |  |
|            | 08         | Importo non accettato dal Biller                                                |                                                    |  |  |  |  |  |
|            | 09         | Mancanza di collegamento con il Biller                                          |                                                    |  |  |  |  |  |
|            | 10         | Errore di Sintassi nel Messaggio                                                |                                                    |  |  |  |  |  |
| 03         | 00         | Transazione non autorizzata dal Biller (causa Tecnica)                          |                                                    |  |  |  |  |  |
|            | 01         | Transazione non autorizzata dal Biller (causa posizione Cliente                 |                                                    |  |  |  |  |  |
| 04         | 00         | Problemi al servizio SIQ. Comprende tutti gli errori del DB o di cifratura ecc. |                                                    |  |  |  |  |  |

Eventuali errori di tipo descrittivi inviati dalla PA nel campo «descrizione dell'errore», se presente, verranno riportati nel **campo Additional Information** dell'esito che viene restituito al cliente pagatore.

ESITI